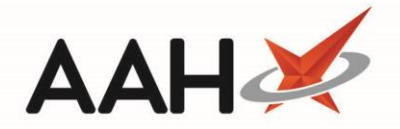

# **Deleting/Restoring a Counselling Note**

#### **Deleting a Counselling Note**

- 1. From the Counselling Notes Manager, highlight the counselling note you want to edit.
- 2. Press [F2 Edit Selected Note].
- 3. The Edit Counselling Note displays in a pop-up window.
- 4. Select the **Vote Deleted** tick box. Notice a deleted watermark displays across the window.

| Edit Counselling Note                                                                                                    |                                          | ×                          |  |
|----------------------------------------------------------------------------------------------------|------------------------------------------|----------------------------|--|
| BOWTON, Hayley (Mrs)<br>19 Turner Road, Watford, Hertfordshire, WD17 7LT                                                                                                    | DOB 14 Sep 1986<br>Age 31 years 6 months | NHS No 999 V<br>EPS Status |  |
| Description:                                                                                                    |                                          |                            |  |
| Patient came in with first-degree burn on her right hand sustained whilst cooking.                                                                                                    |                                          |                            |  |
| Action Taken:                                                                                                    |                                          |                            |  |
| Advised patient to keep the burn area clean and dry. Dispensed burn relief ointment to apply every six to eight hours. If the situation doesn't improve within the next week, advised patient to visit GP. |                                          |                            |  |
| ▼ Note Deleted   Added on 10/04/2018 at 14:40 b                                                                                                    | y The Supervisor ✔ F10                   | - Save 🗙 Cancel            |  |

- 5. Press [F10 Save].
- 6. A pop-up displays asking you to confirm you want to delete the counselling note. Press [Yes].

### **Restoring a Deleted Counselling Note**

- 1. From the Counselling Notes Manager, select the Show Deleted tick box.
- 2. Any deleted counselling note records now display with a **DELETED** tag.

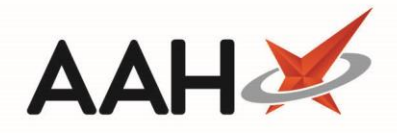

| ProScript Connect ▼<br>02 January 2019 11:18 | Search (CTRL+S) - Q                                                                   | 🎜   🎞   Responsible Ph                                                                                                    | armacist Victoria Smith   User The Supervisor 🗕 🗖 🗙                                                                                                    |  |
|----------------------------------------------|---------------------------------------------------------------------------------------|----------------------------------------------------------------------------------------------------|----------------------------------------------------------------------------------------------------|--|
| My shortcuts 🛛 🕂                             |                                                                                       |                                                                                                    |                                                                                                    |  |
| Redeem Owings<br>F2                          | Search Workflow Manager Counselling                                                   | Notes Manager ×                                                                                                    |                                                                                                    |  |
| Reprints F6                                  | + F1 - Add Note P2 - Edit Selected Note F3 - Print With Patient Data                  |                                                                                                    |                                                                                                    |  |
| Ordering<br>F7                               | Period All Dates                                                                      | Patient Search Patient                                                                                                    | <b>-</b> Q                                                                                                    |  |
| Overdue Scripts<br>F8                        | From Select a date 15 To Select                                                       | a date 15 Search Search Description and A                                                                                                    | ction Search 🔻 🔍 🔲 Show Deleted                                                                                                    |  |
| MDS Prep<br>F9                               | Date Modified Patient                                                                 | Description                                                                                                    | Action Taken                                                                                                    |  |
| MDS Scripts Due                              | 02/01/2019 11:18 BOWTON, Hayley (Mrs)                                                 | Patient came in with first-degree burn on her right                                                                                                    | han Advised patient to keep the burn area clean DELETED                                                                                                    |  |
| SDM<br>Ctrl M                                | 10/04/2018 14:34 HUXLEY, Lauren (Mrs)                                                 | Patient has had a dry persistent cough for the past                                                                                                    | thr Advised patient to buy some cough syrup, stay hydrat                                                                                                    |  |
| Stock Manager<br>Ctrl O                      |                                                                                       |                                                                                                    |                                                                                                    |  |
| MDS Manager<br>F11                           |                                                                                       |                                                                                                    |                                                                                                    |  |
| ETP<br>Ctrl E                                |                                                                                       |                                                                                                    |                                                                                                    |  |
| Script Q                                     |                                                                                       |                                                                                                    |                                                                                                    |  |
| RMS<br>Ctrl R                                |                                                                                       |                                                                                                    |                                                                                                    |  |
| Support Centre<br>Ctrl T                     |                                                                                       |                                                                                                    |                                                                                                    |  |
|                                              |                                                                                       |                                                                                                    |                                                                                                    |  |
|                                              |                                                                                       |                                                                                                    |                                                                                                    |  |
|                                              | Description:                                                                          | Action Taken:                                                                                                    | [999 999 9689] BOWTON, Hayley (Mrs)                                                                                                    |  |
|                                              | Patient came in with first-degree burn on<br>her right hand sustained whilst cooking. | Advised patient to keep the burn area clean<br>and dry. Dispensed burn relief ointment to<br>apply every six to eight hours. If the<br>situation doesn't improve within the next<br>week, advised patient to visit GP.<br>Add<br>Disp<br>Sho<br>Con | Furner Road, Watford, Hertfordshire, WD17 7LT<br>3: 14 Sep 1986 Age: 32 years 3 months<br>01923845698 Mobile: 07784618123<br>ail: haybowton.86@hotmail.co.uk<br>litional Services<br>bensing Doctors<br>w more<br>ditions & Allergies (1) |  |

- 3. Search for and locate the **DELETED** counselling note record you want to restore using the top filters and search fields.
- 4. Highlight the deleted counselling note you want to restore and press [F2 Edit Selected Note].
- 5. The Edit Counselling Note window displays with a DELETED watermark.

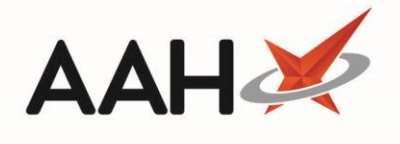

| Edit Counselling Note                                                                                                    |                                          | ×                          |  |
|----------------------------------------------------------------------------------------------------|------------------------------------------|----------------------------|--|
| BOWTON, Hayley (Mrs)<br>19 Turner Road, Watford, Hertfordshire, WD17 7LT                                                                                                    | DOB 14 Sep 1986<br>Age 31 years 6 months | NHS No 999 V<br>EPS Status |  |
| Description:                                                                                                    |                                          |                            |  |
| Patient came in with first-degree burn on her right hand sustained whilst cooking.                                                                                                    |                                          |                            |  |
| Action Taken:                                                                                                    |                                          |                            |  |
| Advised patient to keep the burn area clean and dry. Dispensed burn relief ointment to apply every six to eight hours. If the situation doesn't improve within the next week, advised patient to visit GP. |                                          |                            |  |
| Note Deleted   Added on 10/04/2018 at 14:40 b                                                                                                    | y The Supervisor ✔ F10                   | - Save 🗙 Cancel            |  |

6. Deselect the **Vote Deleted** tick box. Notice the DELETED watermark is removed.

| Edit Counselling Note                                                                                                    |                                          | ×                          |  |
|----------------------------------------------------------------------------------------------------|------------------------------------------|----------------------------|--|
| BOWTON, Hayley (Mrs)<br>19 Turner Road, Watford, Hertfordshire, WD17 7LT                                                                                                    | DOB 14 Sep 1986<br>Age 31 years 6 months | NHS No 999 V<br>EPS Status |  |
| Description:                                                                                                    |                                          |                            |  |
| Patient came in with first-degree burn on her right har                                                                                                    | ıd sustained whilst cooking              | 3.                         |  |
| Action Taken:                                                                                                    |                                          |                            |  |
| Advised patient to keep the burn area clean and dry. Dispensed burn relief ointment to apply every six to eight hours. If the situation doesn't improve within the next week, advised patient to visit GP. |                                          |                            |  |
| Note Deleted   Added on 10/04/2018 at 14:40 b                                                                                                    | y The Supervisor 🗸 F10                   | - Save 🗙 Cancel            |  |

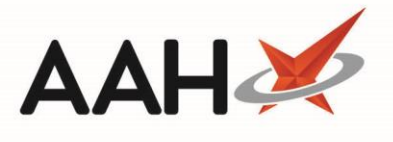

- 7. Press [F10 Save].
- 8. The counselling note has been successfully restored.

# **Revision History**

| Version Number | Date            | Revision Details | Author(s)            |
|----------------|-----------------|------------------|----------------------|
| 1.0            | 17 October 2019 |                  | Joanne Hibbert-Gorst |
|                |                 |                  |                      |
|                |                 |                  |                      |

### **Contact us**

For more information contact: **Telephone: 0344 209 2601** 

Not to be reproduced or copied without the consent of AAH Pharmaceuticals Limited 2019.